Anthem.com Step by Step PCP change: After Logging in

| Step 1                                                      |                                                                                                    |             |                                 |                        |                       |  |
|-------------------------------------------------------------|----------------------------------------------------------------------------------------------------|-------------|---------------------------------|------------------------|-----------------------|--|
| Anthem 💁                                                    |                                                                                                    |             |                                 |                        | Español               |  |
| ☆ My Plans Claims & Payme                                   | Care Pres ptions My Health Dashboa                                                                                                    | ard Support |                                 | Message                | s Profile Log Out     |  |
| WELCOME                                                     | Find Care<br>ne<br>Optimize Your Care<br>Community Resources<br>Update Primary Care Physician<br>Care Team<br>Manage Appointment<br>Discounts<br>My Health Reports |             | A=<br>ID Cards                  | ि<br>Find Care & Costs | CarelonRX<br>Pharmacy |  |
| My Benefits<br>PREMIER TRADITIONAL<br>DURATIONAL<br>Medical | HMO NETWORK NON                                                                                                    | +           | Plans<br>Deductibles, copays an | d more                 | >                     |  |

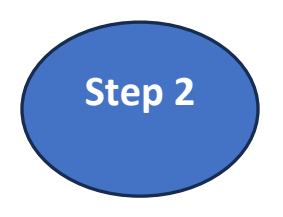

Anthem.com will default your home zip code. From there, select Primary Care.

| G | ນ My Plans Claims & P    | Payments Care Prescr | iptions My Health Dashboard | d Support                  | Me        | essages Profile Lo | og Out                    |
|---|--------------------------|----------------------|-----------------------------|----------------------------|-----------|--------------------|---------------------------|
| , | All Your Plan N          | etworks              |                             |                            |           |                    |                           |
|   | 92027<br>Update Location | Search by d          | octor (name or specialty),  | hospital, procedure, and m | ore       |                    |                           |
|   | Search by Care           | Provider 🛛           |                             |                            |           |                    |                           |
|   | 恩                        | ⊕                    | D <sup>*</sup>              | ŧ                          | $\oslash$ | 顱                  |                           |
|   | Primary Care             | Behavioral Health    | Lab (Blood Work)            | Imaging (MRI or X-<br>ray) | Pharmacy  | Hospital           |                           |
|   | Search by Proc           | edure o              |                             |                            |           | ×<br>H             | i, Joshua, I see you're o |

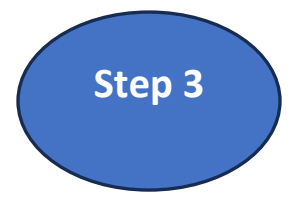

## Once you have identified desired provider, select Add to care Team.

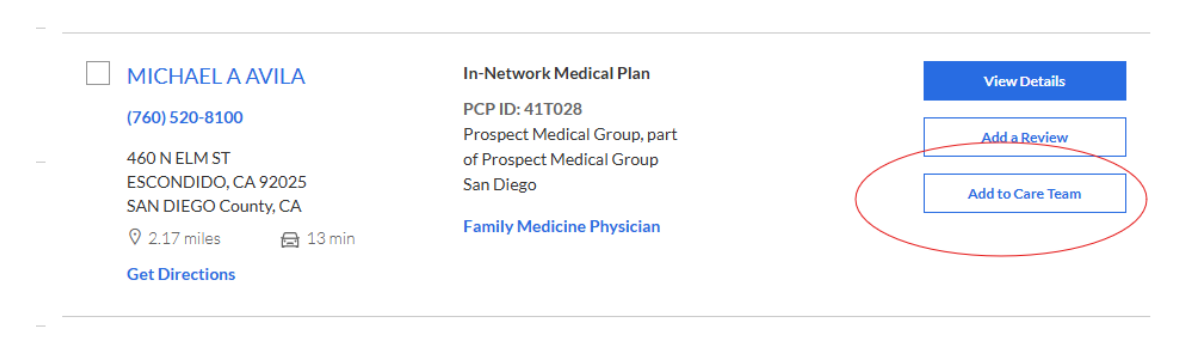

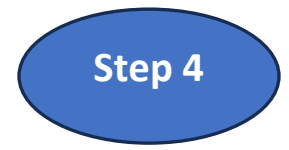

Anthem.com will ask for you to confirm one final time.

## Add to Care Team

| Are you sure you want mind.) | to add KARIN RASHCOVSKY SCH | IIFF to the Care Team of | (You always can remove if you change your |
|------------------------------|-----------------------------|--------------------------|-------------------------------------------|
| Cancel                       | Add to Care Team            |                          |                                           |
|                              |                             |                          |                                           |

For additional assistance, contact your member services team. The phone number can be found on the back of your Anthem ID card. PLEASE NOTE: The ID card below is for illustration purposes only. Please confirm your member services number by confirming with your ID card.

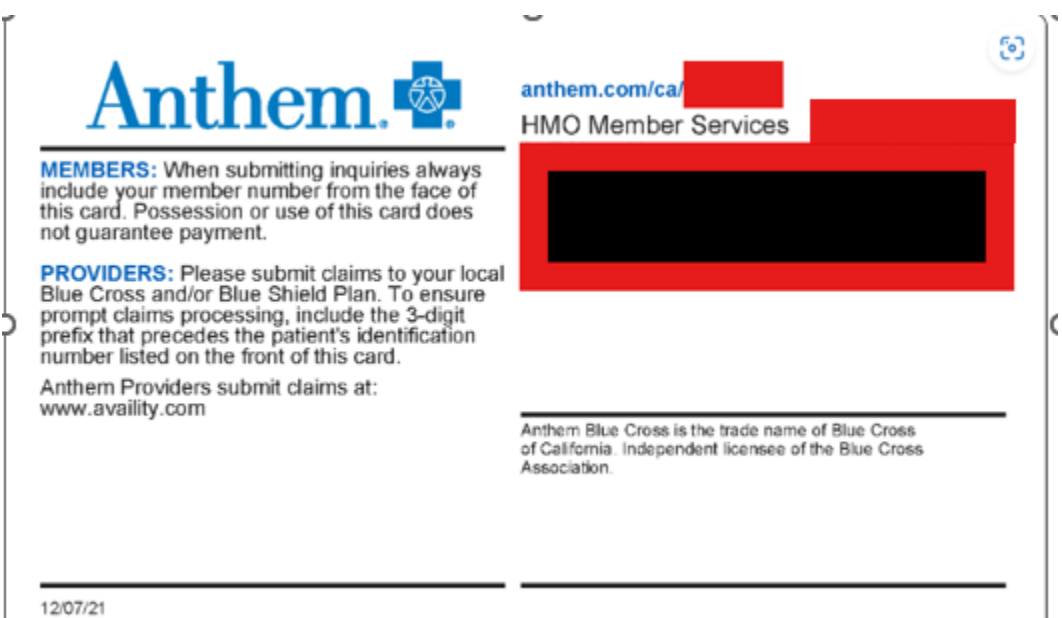